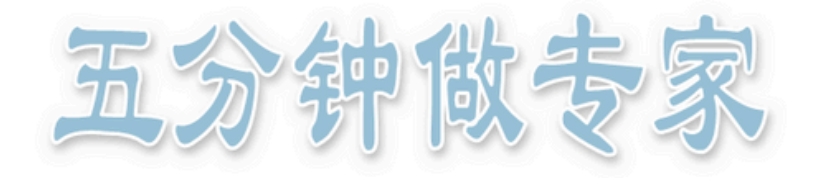

## 如何确认预约单 / 实验账单

| 如何确认预约单?                                                                                                    |  |
|----------------------------------------------------------------------------------------------------|--|
| 一、找到预约单                                                                                                    |  |
| <ul> <li>个人:可在填写预约单信息时直接确认。</li> <li>代付人:必须进入平台完成确认操作。</li> <li>操作步骤:代付人进入ATC平台→学校统一身份认证登录→进</li> <li>入个人中心→选择"待我确认的代付预约"→选择预约单点击"操作""确认"按钮</li> </ul>                                                                                                    |  |
| 分析测试管理服务平台         □□         ②         ③         合         ●         ●         ●         ●         ●         ●         ●         ●         ●         ●         ●         ●         ●         ●         ●         ●         ●         ●         ●         ●         ●         ●         ●         ●         ●         ●         ●         ●         ●         ●         ●         ●         ●         ●         ●         ●         ●         ●         ●         ●         ●         ●         ●         ●         ●         ●         ●         ●         ●         ●         ●         ●         ●         ●         ●         ●         ●         ●         ●         ●         ●         ●         ●         ●         ●         ●         ●         ●         ●         ●         ●         ●         ●         ●         ●         ●         ●         ●         ●         ●         ●         ●         ●         ●         ●         ●         ●         ●         ●         ●         ●         ●         ●         ●         ●         ●         ●         ●         ●         ●         ● <t< td=""><td></td></t<>                                                                                                    |  |
| ■ 曲線型結時间: 2025-05-06 10.55:37 ● 曲線型結時间: 2025-05-06 10.55:37 ● 曲線型結時日: 10.203.12.43 ■ 上次型結時間: 2025-05-06 10.47:50                                                                                                    |  |
| 0         0         0         0         0         0         0         0         0         0         0         0         0         0         0         0         0         0         0         0         0         0         0         0         0         0         0         0         0         0         0         0         0         0         0         0         0         0         0         0         0         0         0         0         0         0         0         0         0         0         0         0         0         0         0         0         0         0         0         0         0         0         0         0         0         0         0         0         0         0         0         0         0         0         0         0         0         0         0         0         0         0         0         0         0         0         0         0         0         0         0         0         0         0         0         0         0         0         0         0         0         0         0         0         0         0         0                                                                                                            |  |
| With the relation of the second of the second of the s |  |
| 动操作确认预约。<br>手动确认方式:课题组负责人 (代理人/代管人)进入ATC平台→<br>学校统一身份认证登录→进入个人中心→选择"课题组"模块→选择                                                                                                    |  |
| "我管理的课题组账单"→选择预约单点击"操作""确认"按钮                                                                                                    |  |
| 分析満試管理服务平台         日本         ●         ●         ●         ●         ●         ●         ●         ●         ●         ●         ●         ●         ●         ●         ●         ●         ●         ●         ●         ●         ●         ●         ●         ●         ●         ●         ●         ●         ●         ●         ●         ●         ●         ●         ●         ●         ●         ●         ●         ●         ●         ●         ●         ●         ●         ●         ●         ●         ●         ●         ●         ●         ●         ●         ●         ●         ●         ●         ●         ●         ●         ●         ●         ●         ●         ●         ●         ●         ●         ●         ●         ●         ●         ●         ●         ●         ●         ●         ●         ●         ●         ●         ●         ●         ●         ●         ●         ●         ●         ●         ●         ●         ●         ●         ●         ●         ●         ●         ●         ●         ●         ●         ●         ●         <                                                                                                    |  |
| (第二步详见下页)                                                                                                    |  |
|                                                                                                    |  |

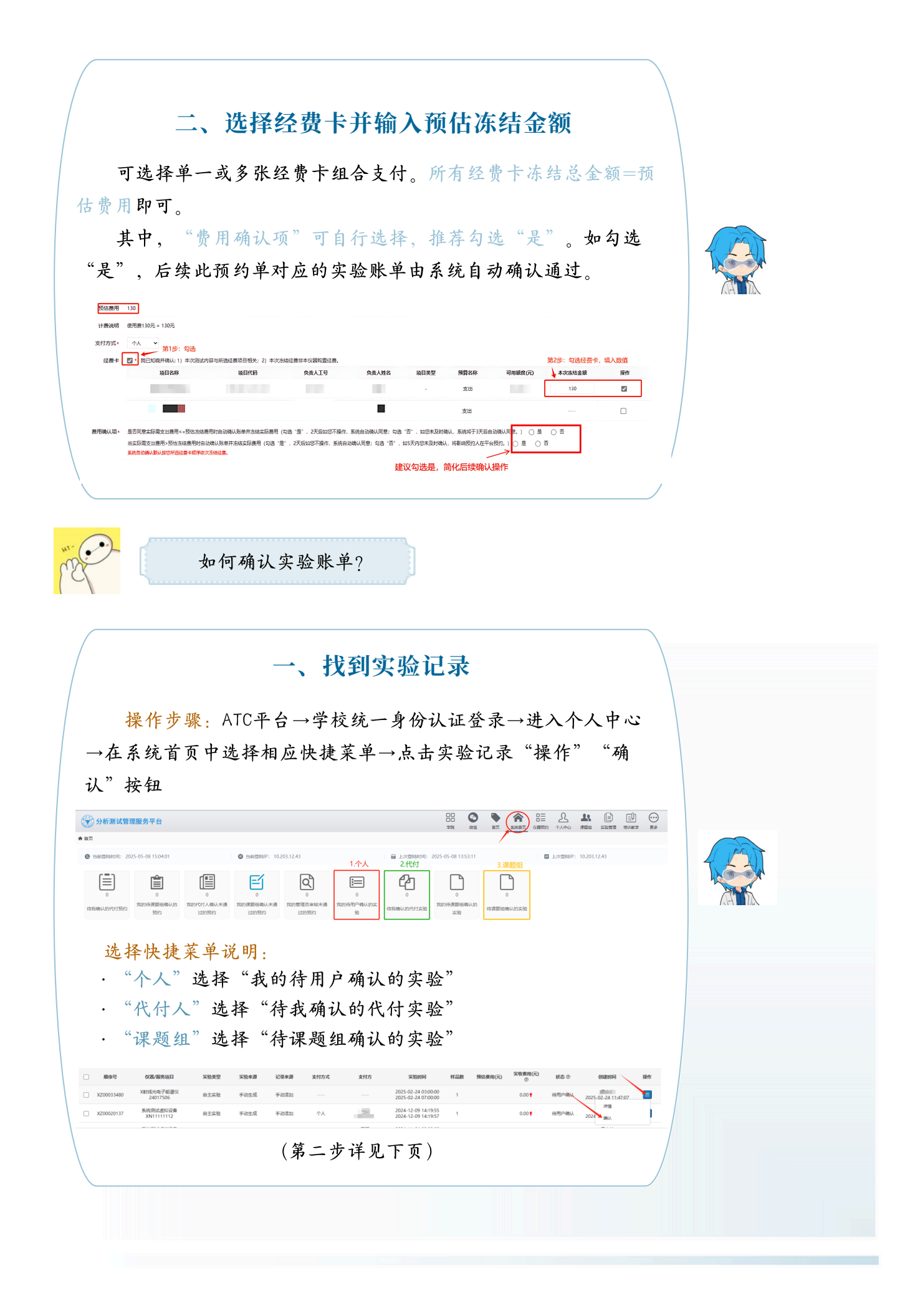

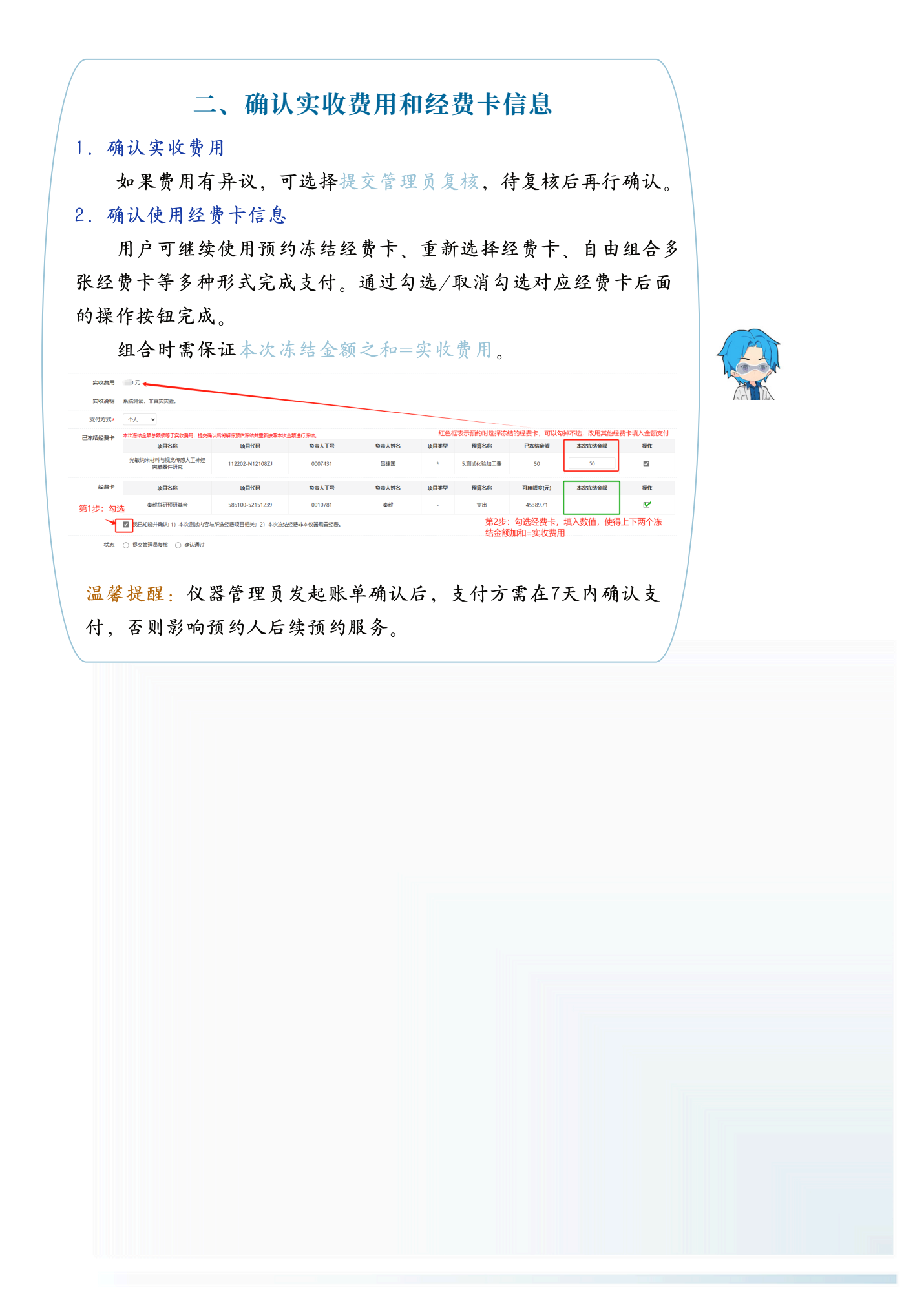